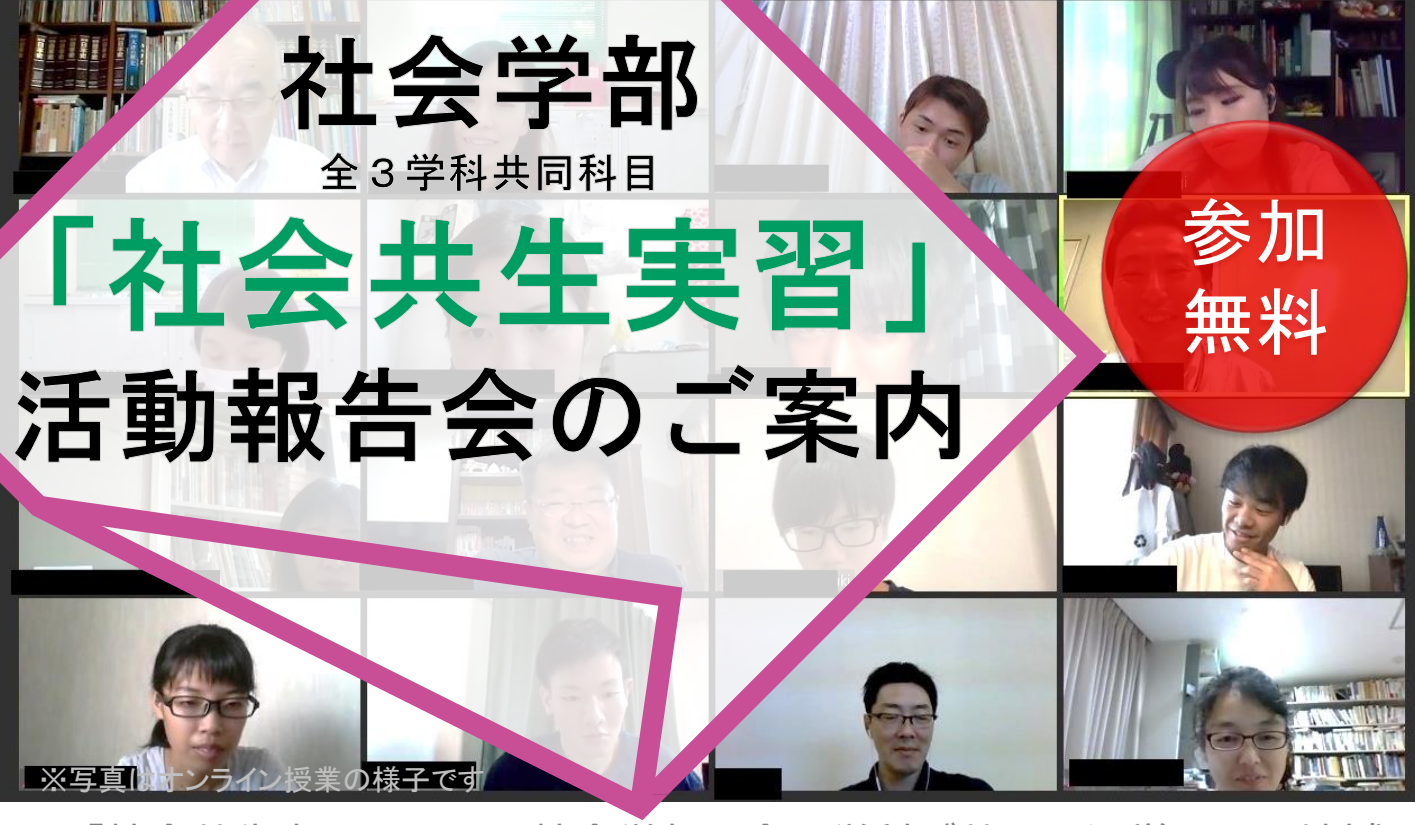

「社会共生実習」とは、社会学部の全3学科が共同で運営する、地域 連携型の実習です。今年度、活動した6プロジェクトが1年間の活動成 果を報告いたします。今年度のキーワードは…「子どもの思い出づく り・地域団体の担い手不足・子どもと上手に遊ぶことができるおとな・ 文化財からマネーを創出・特産品づくりと地域連携・介護ツアーの企画 立案・多文化共生」です。

現代社会の地域が抱える諸問題について、興味のある方は、学内外問 わず、ぜひご参加ください。

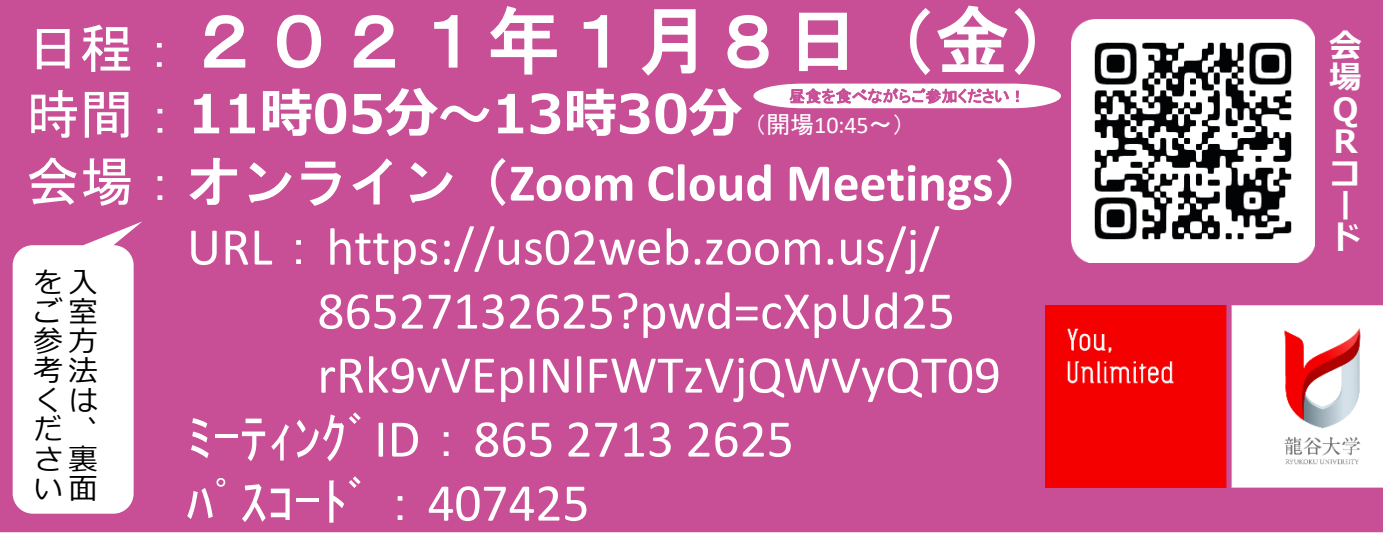

【問合せ先】龍谷大学(社会学部)社会共生実習支援室

TEL: 077-544-7230 E-mail: co-ex@ad.ryukoku.ac.jp

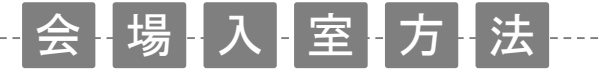

## パソコンの場合

1-1. 本チラシ表面のURLをインターネットの検索バーに入力して検索してください。

1-2. はじめてZoomを利用される場合は、自動的にZoomアプリのダウンロードがはじまりますので指示にしたがってダウンロードを完了してください。アプリのダウンロードが完了したら、再度、1-1をおこなってください。

 パソコンやアプリによって「ミーティン グID」や「パスコード」を求められる場合が あります。その場合は本チラシ表面の「ミー ティングID」・「パスコード」を入力してく ださい。

3. 以下のような画面が出た場合は、「コン ピューターでオーディオに参加」を選択して ください。

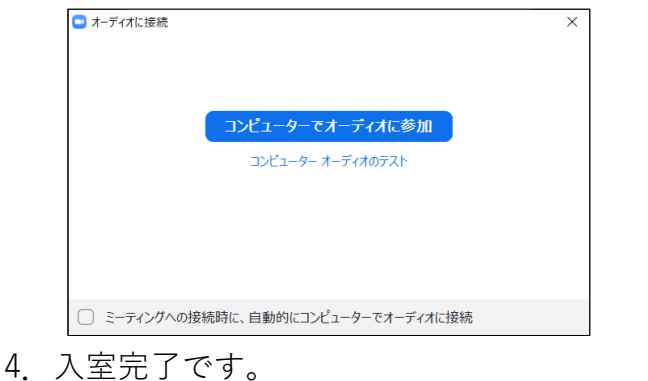

タブレットやスマートフォンの場合

まず事前準備として、Zoomアプリをダウンロードしてください。(不具合に備えて早めのダウンロードをおすすめします。)

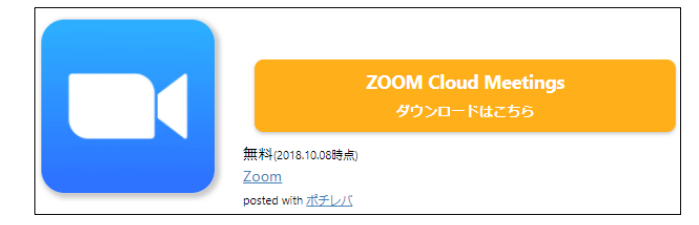

2. 本チラシ表面の会場QRコードを読み込んで 「ミーティングに参加」を選択してください。

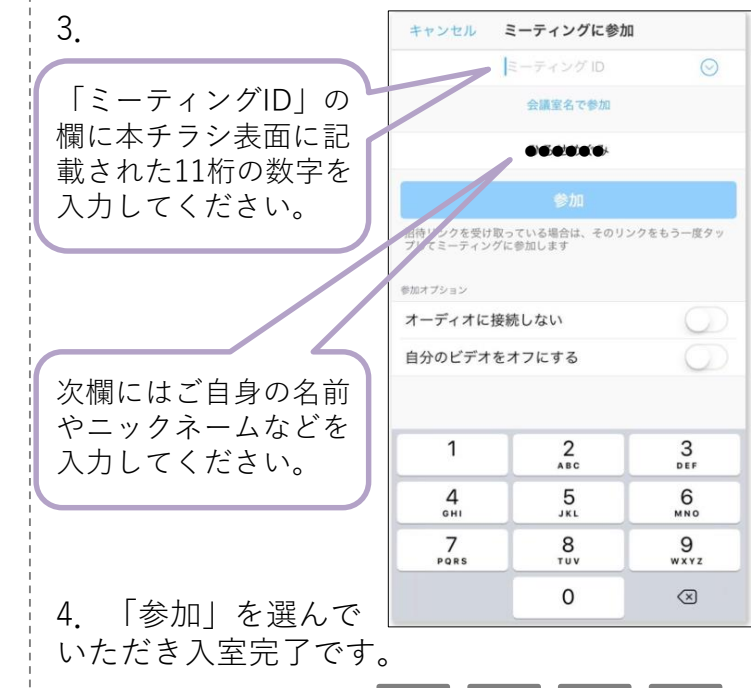

入室後の画面では以下のマークが表示されます。

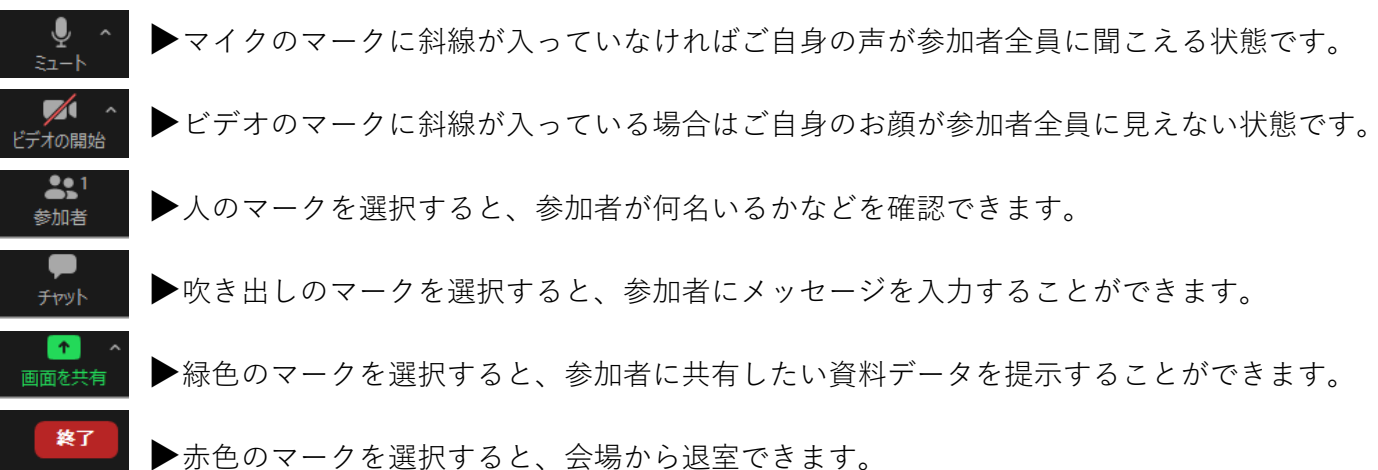